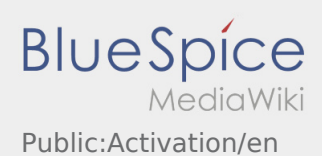

## Setting of an own password for the inTime DriverApp

To activate your account, your are in the following status:

DriverApp is installed
Account has been created (SMS)
Password has not been set yet
Account has not been activated yet

## **Next Steps**

• Choose your own pasword.

Your password has to be at least 8 characters. Your password must not include your username. Remember your password and username.

• Insert your password twice, confirm the privacy policy and klick on

If the insert password do not match, your account cannot be activated and you have to try it again.

• Your password is saved and your account is activated.

Your account is finally created. From now on you will receive all orders only via the **inTime** DriverApp.

• If you need any help use the online manual or call **inTime**.